# 第95回日本社会学会大会

## 事前参加登録・参加費支払のご案内

・現在日本社会学会の会員ではなく、ご自身の ID とパスワードをお持ちでない方は、氏名・ 所属・連絡先(自宅または勤務先のメールアドレス)情報を入力していただくことで ID と パスワードを取得することができます。

(1) 参加登録システムのログイン ID・パスワードの取得

まず、参加登録システムの認証画面にアクセスしてください。

https://service.gakkai.ne.jp/society-member/auth/apply/JSS

| 日本社会学会<br>The Japan Sociological Socie             | <b>≩</b><br>₂ty                                 |                                                              |
|----------------------------------------------------|-------------------------------------------------|--------------------------------------------------------------|
| 日本社会学会 2020年度(学会年度開始月:                             | 9月)                                             |                                                              |
| オンライン参加                                            | 登録 認証画                                          | 面                                                            |
| Step-1: オンライン参加登録シ<br>- 日本社会学会の会員あ<br>- 非会員で本システムは | ステムにログインするための<br>うるいは、非会員で本システ<br>こ初めて登録される方は「い | DIDとパスワードをお持ちですか?<br>ムに登録済の方は「はい」を選択してください。<br>いえ」を選択してください。 |
| はい、IDとバスワードは発行済です                                  | しいえ、未発行です                                       | ログインできない方はこちら                                                |

「いいえ、未発行です」を選択すると、ID とパスワードの発行に必要な基本情報の入力 画面に移動します。入力が必要な項目は下記のとおりです。

| 【基本情報】      |         |         |                        |          |
|-------------|---------|---------|------------------------|----------|
| パスワード       |         | (15桁以内の | D任意の半角类数字・記号の組み合わせで入力し | ,てください。) |
|             | 苗字      | 名前      |                        |          |
| (漢字)        |         | 1       |                        |          |
| (カナ)        |         |         | (全角カタカナ)               |          |
| 【自宅住所情報】    | 自宅メール)  | PF62    |                        |          |
| [所罷先情報]     |         |         |                        |          |
| P           | 新闖先名    | 161     | 観先事業所名(学部・研究科・センター等)   |          |
|             |         |         |                        |          |
|             | 所属先メール  | アドレス    |                        |          |
|             |         |         |                        |          |
|             |         |         |                        |          |
| 欠のStepへ(Nex | t Step) |         |                        |          |

| パフワード  |       | 任音のパフワー | ドた  | デ設定! | ださい     |
|--------|-------|---------|-----|------|---------|
| ・ハムリート | ••••• | 住息のハスワー | r 2 |      | 12 2 43 |

・苗字/名前 .... 大会に参加する際の氏名をご入力ください。 戸籍上の氏名と一致している必要はありません。 ここでご入力いただいた氏名で領収書などの書類を発 行します。 ここで選択したメールアドレス宛に登録完了のお知ら ・メール送付先 ..... せメールをお送りします。 ふだんお使いの確実に確認がとれるメールアドレスを 「自宅メールアドレス | または 「所属先メールアドレス | 欄にご入力ください。 ・所属先情報 ..... ご勤務先・ご所属先の機関名をご入力ください。

必須情報を入力し終えたら、「次の Step へ (Next Step)」を押して入力情報の確認画面に 移動してください。確認画面で「連絡先情報登録完了」を押すと、「メール送付先」で選択 したメールアドレス宛に連絡先情報の登録完了メールをお送りします。

所属機関のない方は「なし」とご入力ください。

「オンライン参加登録のための連絡先情報の登録完了のお知らせ」というタイトルのメ ールが届かない場合、入力されたメールアドレスに誤りがある可能性があります。その場合 は学会事務局(jss@sociology.gr.jp)までお問い合わせください。

<u>この時点では大会参加登録は完了していません</u>。引き続き、取得した ID とパスワードを 使用して、認証画面から「はい、ID とパスワードは発行済みです」を選択し、参加登録シ ステムにログインしてください。

| 日本社会学会<br>The Japan Sociological Society                     |                                       |                                                          |    |
|--------------------------------------------------------------|---------------------------------------|----------------------------------------------------------|----|
| 日本社会学会 2020年度(学会年度開始月:9月)                                    |                                       |                                                          |    |
| オンライン参加登録                                                    | 認証画                                   | 面                                                        |    |
| Step-1: オンライン参加登録システムに<br>- 日本社会学会の会員あるいは<br>- 非会員で本システムに初めて | ログインするための<br>、非会員で本システノ<br>登録される方は「いい | IDとバスワードをお持ちですか?<br>ムに登録清の方は「はい」を選択してくだ<br>いえ」を選択してください。 | さい |
| はい、IDとパスワードは発行済です いいえ                                        | 、未発行です                                | ログインできない方はこちら                                            |    |

ログイン完了後、参加登録を行う大会名が表示されますので、大会名「日本社会学会 (The Japan Sociological Society) 第 95 回 (The 95th Annual Meeting)」を選択して以下の手続きに進んでください。

| 17 書前に、参加登録対象の大会・シンポジウム等                | を選択してクリックしてください。              |      |                     |                            |
|-----------------------------------------|-------------------------------|------|---------------------|----------------------------|
| イベントノ大会名                                | asies in an                   | 学会年度 | 開催回線                | MB                         |
| 日本社会学会 (The Japan Socialsancel Society) | 層93团(The 93nd Annual Meeting) | 2020 | 20201031 - 20201101 | 也拉大学(Matsuyama University) |

#### (2) 参加者情報の登録

| 退村先面积    | ●自宅住所 ○所属先住所 ○海外自3  | 5住所 〇 海外所属先 |  |
|----------|---------------------|-------------|--|
| 送付先住所 📕  |                     |             |  |
| 連絡先電話勝利  |                     |             |  |
| 建铝先FAX番号 |                     |             |  |
| メールアドレス1 | jss@sociology.gr.jp | メールアドレス2    |  |

ご登録いただいた氏名・所属先機関名・住所・メールアドレスが表示されますので、ご確 認ください。「オンライン登録完了メールの送付先アドレスを右のプルダウンから選択して ください」で選択されたメールアドレスは、参加登録完了のお知らせメールと、大会特設ペ ージにアクセスするための ID とパスワードをお知らせするメールの宛先になりますので、 必ずふだんお使いの確認がとれるメールアドレスをご記入ください。

(3) 支払情報の選択

| 一般会員 参加    | <b>微 ~</b>                                                 |                                                                                                    |                                                                                                    |
|------------|------------------------------------------------------------|----------------------------------------------------------------------------------------------------|----------------------------------------------------------------------------------------------------|
| 3,000 円    | 参加費払込期日:クレジット<br>10月19日正午まで、銀行払め<br>でにお支払ください              | 決済をされる場合は<br>9場合は10月16日ま                                                                                                    |                                                                                                    |
| 金融機関名・支は   | さ 口庭種別                                                     | 口度攝爲                                                                                                    | 口座名莪                                                                                                    |
| みずほ銀行 本態支店 | 醉酒                                                         | 4145595                                                                                                    | 一般社団法人日本社会学会 シャンニホンシャカイガッカイ                                                                                                    |
|            | 一般会員 参加     3,000 円     金融機関名・支加     かずほ銀行 本部支高     3000 円 | 一般会員 参加費         一般会員 参加費           3,000 円         約加費払込期日:クレジット           3,000 円         10月19日正午まで、部分払び           定にお変化ください         金融機関名・支店           かず(注銀行、株式支店)         白磁種別 | 一般会員 参加費 マ           3,000 円         参加費払込期日:クレジット決測をされる場合は<br>10月19日正午まで、部門払の場合は10月16日ま<br>でにお変払くだざい           金融機関名・支法         口障種別           かず(課銀行 本期支店)         普通 4145595 |

参加費の「登録種別」から、プルダウンで「大会参加者(非会員)参加費:5,500円」も しくは「大会参加者(学生非会員)参加費:3,500円」を選択してください。「学生非会員」 に該当するのは、参加登録時点で大学生もしくは大学院生である方です(年齢は無関係で す)。

大会参加費の支払方法は銀行振込もしくはクレジットカード決済をお選びいただけます。 支払方法を選び、「登録情報確認へ(Next step)」で確認画面に移行して、登録したメールア ドレスや参加費額、支払方法を確認のうえ、「申込情報確認終了」をクリックしてください。

「申込情報確認終了」をクリックした時点でオンライン参加登録完了のメールが届きます が、次の(4)の手続きにより参加費のお支払いが期日までに完了しないと参加登録は無効 になりますので、ご注意ください。

参加登録完了メールが届かない場合、ご入力いただいた内容に誤りがある可能性がありま す。その場合には、学会事務局(jss@sociology.gr.jp)までお問い合わせください。

(4) 参加費の支払い

銀行振込の場合は、指定された銀行口座(**みずほ銀行本郷支店 普通口座 4145595 ロ 座名義:一般社団法人日本社会学会**)へご自身の参加費金額を 10/31(月)までにお振込みく ださい。銀行振込は入金確認に時間を要するため、期日が早めに設定されております。 クレジットカード決済の場合は、このまま本システムから決済を行うことが可能です。下 記の画面から、「クレジットカードのオンライン決済で参加費を支払う」を選択し、クレジ ットカード番号・有効期限・セキュリティコードを入力して 11/2 (水) 正午までにお支払 いください。

本システムでクレジット決済に利用できるクレジットカードの種類は以下の通りです。

- VISA
- Master
- JCB
- AMEX

## ■ オンライン参加登録に関する操作

| クレジットカードのオンラ | ライン決済で参加費を支払う  | 支払方法でクレジットカードを選択した方のみ可能です。   |
|--------------|----------------|------------------------------|
| 参加登録情報の修正    | オンライン参加申込登録情報  | 服の修正を行います。                   |
| 文書発行         | 領収書(納付済みの場合) † | <sup>5</sup> 請求書類などの発行を行います。 |
| 連絡先情報の更新     | 連絡先情報の照会・修正を行  | ういます。                        |

トップ画面に戻る

いずれの場合も、一度参加費のお支払いが完了した後の参加登録取り消しや返金には応じることができかねますので、ご注意ください。

(5) 請求書・領収書などの発行

## ■ オンライン参加登録に関する操作

| クレジットカードのオンモ | ライン決済で参加費を支払う  | 支払方法でクレジットカードを選択した方のみ可能です |
|--------------|----------------|---------------------------|
| 参加登録情報の修正    | オンライン参加申込登録情報  | 服の修正を行います。                |
| 文書発行         | ] 領収書(納付済みの場合) | や請求書類などの発行を行います。          |
| 連絡先情報の更新     | ] 連絡先情報の照会・修正を | ういます。                     |

#### トップ画面に戻る

上記の画面から「文書発行」を選ぶと、大会参加費の請求書や領収書などの書類を日本社 会学会の社印付きで作成し、PDF 形式でお手元にダウンロードしていただくことが可能で す。「発行書面の選択と日付」で書類の発行日を設定し、「追加宛名」で大学名などを宛名に 加えることが可能です。

「プレビュー」から書類の完成イメージを確認し、「ダウンロード」して必要に応じて印 刷してください。一度「ダウンロード」を選択すると日付や宛名の編集ができなくなります のでご注意ください。

|                                      |          | 請       | 求書           |                        | 2021年9月8日                   |
|--------------------------------------|----------|---------|--------------|------------------------|-----------------------------|
|                                      | 様        |         |              | 東京都                    | 〒170-0002<br>豊島区巣鴨1-24-1-4階 |
| 合計金額                                 | ¥3,000   |         |              | ガリレオー般を                | 「学会業務取扱センター」<br>1団法人 日本社会学会 |
| 崔事名: 日本社会学                           | 会 第94回   | 大会      |              |                        |                             |
| 開催日: 2021/11,                        | 13~25211 | 11      | nr           |                        |                             |
| 下記金額の通りご請求いた                         |          |         |              | ЛЕ                     |                             |
| 下記金額の通りご請求いた<br>費目                   | Cary.    | 数量      | 単価           |                        | 摘要                          |
| 下記金額の通りご請求いた<br>費目<br>一般会員 参加費       |          | 数量<br>1 | 単価<br>¥3,000 | 金額<br>¥3,000           | 摘要                          |
| 下記金額の通りご請求いた<br>費目<br>一般会員 参加費<br>合計 |          | 数量<br>1 | 单価<br>¥3,000 | 金額<br>¥3,000<br>¥3,000 | 摘要                          |
| 下記金額の通りご請求いた<br>費目<br>一般会員 参加費<br>合計 |          | 数量<br>1 | 单価<br>¥3,000 | 金額<br>¥3,000<br>¥3,000 | 擒要                          |

(6) 大会までのスケジュール

・参加登録・参加費支払いの締切は以下のとおりです。銀行振込は入金確認に時間を要する ため、期日が早めに設定されておりますので、ご注意ください。

大会参加費の支払方法に銀行振込を選択した場合10/31(月)までに入金大会参加費の支払方法にクレジット決済を選択した場合11/2(水)正午までに決済

・参加登録が完了し参加費の入金が確認できた参加者に対して、システムにご登録いただい た電子メールアドレス宛に、学会大会特設ページにアクセスするための ID とパスワード をお知らせいたします。このお知らせは 11 月 7 日(月)を予定しています。